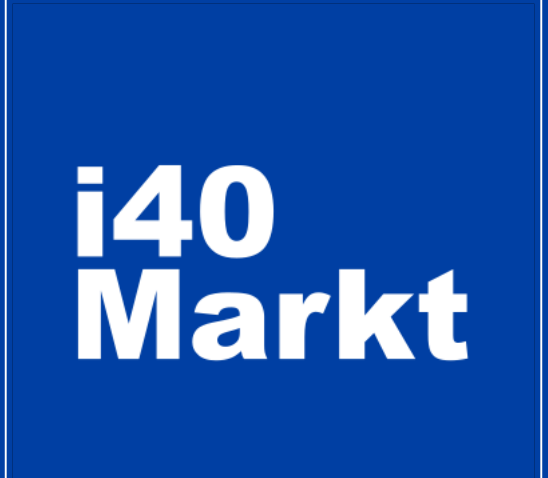

#### Benutzerhandbuch Technologielieferanten Registrierung, Profilanmeldung und Veröffentlichung

Für Fragen und Anregungen können Sie uns kontaktieren. vendor@i40markt.com 0541 946 5000

i40Markt Benutzerhandbuch – TECHNOLOGİELİEFERANTEN - Juli 2020

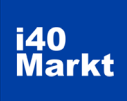

# Inhaltsverzeichnis

| 1.     | Registrierung3                    |
|--------|-----------------------------------|
| 2.     | Anmeldung6                        |
| 3.     | Profil Erstellen7                 |
| 3.1.   | Firmeninformation8                |
| 3.1.1. | Firma hinzufügen8                 |
| 3.1.2. | Firmendetails9                    |
| 3.1.3. | Logo/Slogan10                     |
| 3.1.4. | Zusätzliche Dokumente <u>10</u>   |
| 3.2.   | Produktinformation12              |
| 3.2.1. | Produkte hinzufügen <u>12</u>     |
| 3.2.2. | Bestimmung der Produktkategorie13 |
| 3.2.3. | Produktdetails13                  |
| 3.2.4. | Logo/Slogan14                     |
| 3.2.5. | Zusätzliche Dokumente15           |
| 3.3.   | Referenzinformationen16           |
| 3.3.1. | Referenz hinzufügen16             |
| 3.3.2. | Veröffentlichungseinstellungen16  |
| 3.3.3. | Referenzdetails17                 |
| 3.3.4. | Logo/Slogan17                     |
| 3.3.5. | Zusätzliche Dokumente17           |

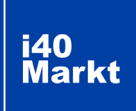

# Registrierung

1. Klicken Sie auf die «Login».

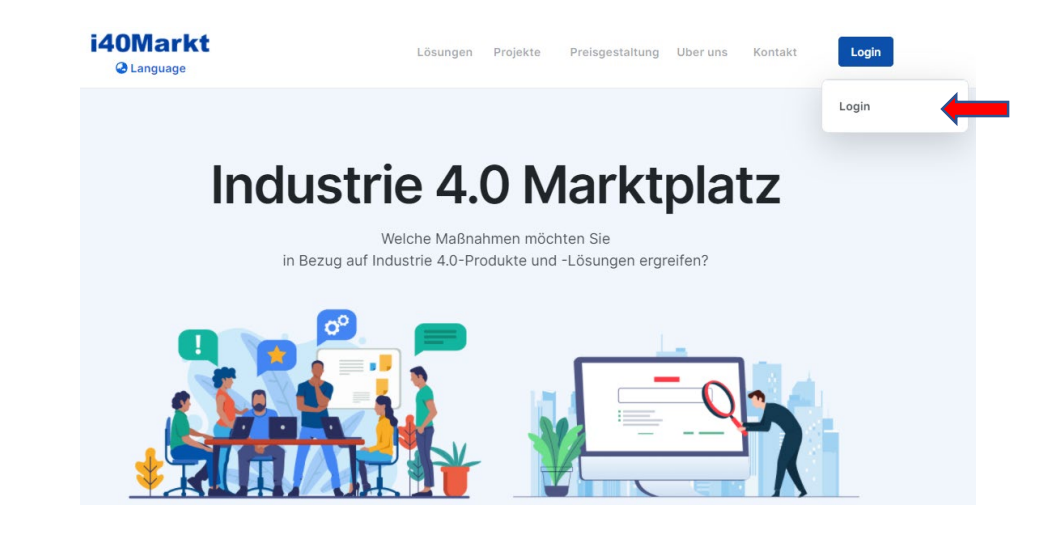

2. Klicken Sie auf das Textfeld «Registrieren Sie sich als Anbieter».

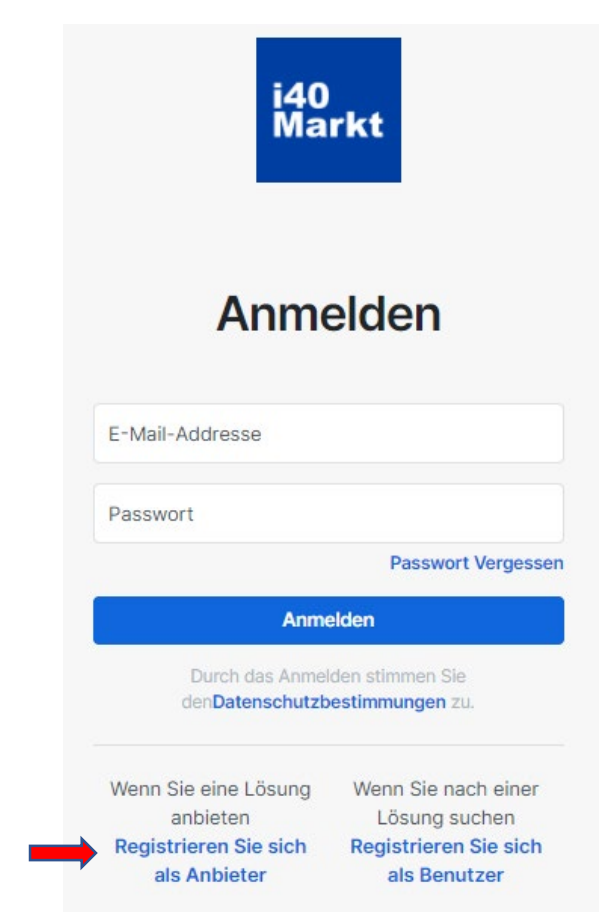

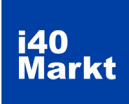

#### Registrierung

#### 3. Geben Sie Ihre Daten ein und klicken Sie auf die «Anmelden».

Geben Sie bei der Registrierung Ihre Unternehmens-E-Mail-Adresse ein. Ihre Daten werden von i40 Markt ausgewertet und Ihre Mitgliedschaft wird genehmigt falls angemessen erachtet.

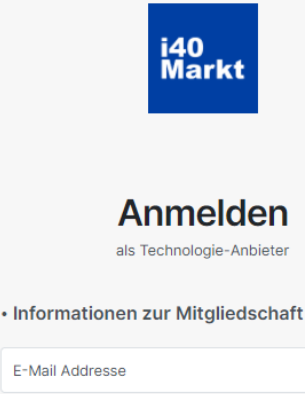

E-Mail Addresse Passwort Passwort (erneut) Persönliche Informationen Name Nachname Turkey ٥ +90 Telefon Informationen von Unternehmen Name von Unternehmen Unternehmenswebseite Unternehmenskontakt E-Mail Üyelik Seçimi Wählen Sie Ihren Mitgliedschaftstyp ¢ \* Für detaillierte Informationen klicken Sie bitte hier Ich habe die Allgemeinen Geschäftsbedingungen gelesen und akzeptiert Anmelden

Die Bestätigungsmail wird möglicherweise im Feld Spam (nicht erforderlich) abgelegt. Bitte überprüfen Sie nach der Registrierung.

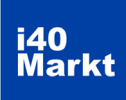

### Registrierung

4. Bestätigen Sie Ihre Mitgliedschaft.

Das System sendet eine automatische Bestätigungsmail an die Adresse, die Sie bei der Registrierung angegeben haben. Klicken Sie auf den Text "**Zur Aktivierung klicken**". Die Bestätigungsmail wird möglicherweise im Feld Spam (Junk) angezeigt. Bitte überprüfen Sie nach der Aufnahme.

#### i40Markt.com

#### Willkommen auf dem i40Markt!

Sehr geehrte/-r

vielen Dank für Ihre Registrierung. Ihr Konto wird nach Genehmigung durch den Administrator aktiv.

Klicken Sie auf den Aktivierungslink unten, um Ihre E-Mail-Adresse für Ihre i40Markt-Mitgliedschaft vor der Genehmigung durch den Administrator zu bestätigen. Wenn der Link nicht funktioniert, können Sie den Link kopieren und in Ihren Browser einfügen.

Klicken Sie auf Für Aktivierung

Klicken Sie auf Für Benutzerhandbuch

Vielen Dank, i40Markt Team

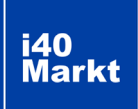

# Anmeldung

1. Nachdem Ihre Mitgliedschaft genehmigt wurde, können Sie sich mit den Informationen anmelden, die Sie bei der Registrierung angegeben haben.

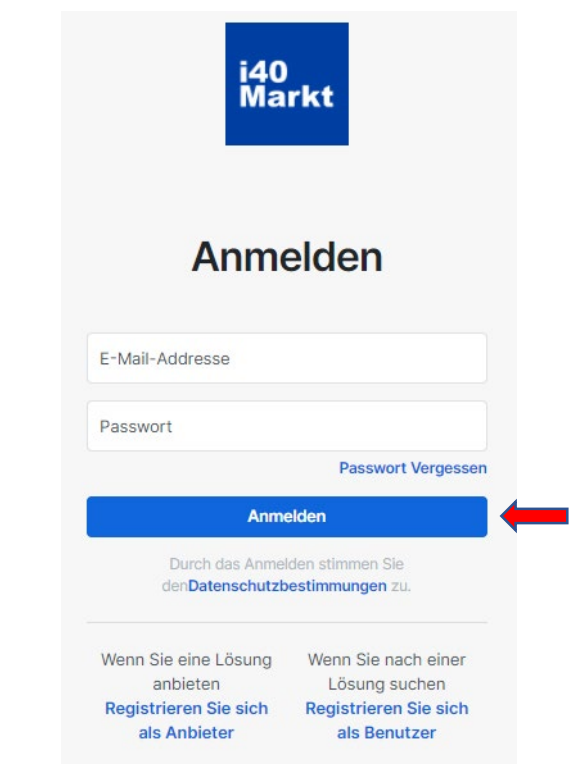

2. Nach dem Anmelden wird Ihr spezielles Provider Panel angezeigt. Hier können Sie den Fortschritt Ihrer Profilerstellung verfolgen.

|            |              | i40Markt<br>@Language                         | Lösungen Projekte            | e Preisgestaltung | Uber uns | Kontakt | mein Konto |
|------------|--------------|-----------------------------------------------|------------------------------|-------------------|----------|---------|------------|
| An         | pieter Panel | Provider Pan                                  | el °                         |                   |          |         |            |
| Unternehme | n •          |                                               |                              |                   |          |         |            |
| Produkt    |              | Art der Mitgliedschaf                         | t: Anfänger Paket            |                   |          |         |            |
|            |              | Läuft ab bei: Unbegrenzt                      |                              |                   |          |         |            |
| Referenz   | •            | Bitte kontaktieren Sie uns ,                  | um eine Mitgliedschaft zu ka | ufen.             |          |         |            |
| Dokument   |              | Ihr Fortschritt                               |                              |                   |          |         |            |
|            |              | ✓ Sie haben ein Unternehm                     | en hinzugefügt.              |                   |          |         |            |
|            |              | ✓ Sie haben alle Unternel                     | nmen Informationen ausgefü   | llt.              |          |         |            |
|            |              | <ul> <li>Sie haben ein Product hin</li> </ul> | zugefügt.                    |                   |          |         |            |
|            |              | <ul> <li>Sie haben alle Product</li> </ul>    | Informationen ausgefüllt.    |                   |          |         |            |
|            |              | ✓ Sie haben ein Referenz hi                   | nzugefügt.                   |                   |          |         |            |
|            |              | ✓ Sie haben alle Referenz                     | Informationen ausgefüllt.    |                   |          |         |            |

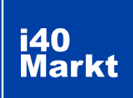

# **PROFIL ERSTELLEN**

#### Es ist wichtig, dass Ihr Profil korrekt eingerichtet ist, für Unternehmen, die nach Technologielösungen suchen, um Sie erreichen zu können.

*i40Markt etabliert den Inhalt und das Arbeitsprinzip des Portals mit strukturellen Kriterien mit den internationalen Kenntnissen und Erfahrungen im Bereich der digitalen Transformation und Industrie 4.0 seit vielen Jahren. Diese;* 

Unternehmensinformationen (100 Kriterien) Produktinformation (560 Kriterien) Informationen zur Produktkategorie (940 Kriterien) Referenzinformationen (200 Kriterien)

*Jedes Kriterium hat eine einzigartige Funktion und wird in Such-, Übereinstimmungs- und Projekterstellungsschritten verwendet.* 

Abhängig von der Auswahl des Mitgliedschaftspakets werden diese Kriterien angezeigt und in den Vergleichsergebnissen wiedergegeben.

|                                                            | Wählen Sie Ihr Paket. | Wählen Sie Ihr Paket. | Wählen Sie Ihr Paket. |
|------------------------------------------------------------|-----------------------|-----------------------|-----------------------|
| Veröffentlichung von<br>Produkt- und<br>Lösungsnamen       | 0                     | •                     | Ø                     |
| Veröffentlichung der<br>Name von Unternehmen               | 0                     | Ø                     | Ø                     |
| Veröffentlichung in 3<br>Sprachen                          | 0                     | 0                     | Ø                     |
| Logo                                                       |                       | 0                     | •                     |
| im Oberen Stufen<br>erscheinen                             |                       | Ø                     | Ø                     |
| Zugriff auf alle<br>detaillierten Informationen            |                       | Ø                     | Ø                     |
| Benachrichtigungen für<br>die Opportunität (20<br>Credits) |                       |                       | Ø                     |

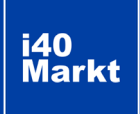

**3.1.1.** FIRMA HINZUFÜGEN Gehen Sie im linken Navigationsbereich zum Abschnitt "**Unternehmen**", klicken Sie auf "**Meine Firmen**" und dann auf die Schaltfläche "**Neue Firma hinzufügen**".

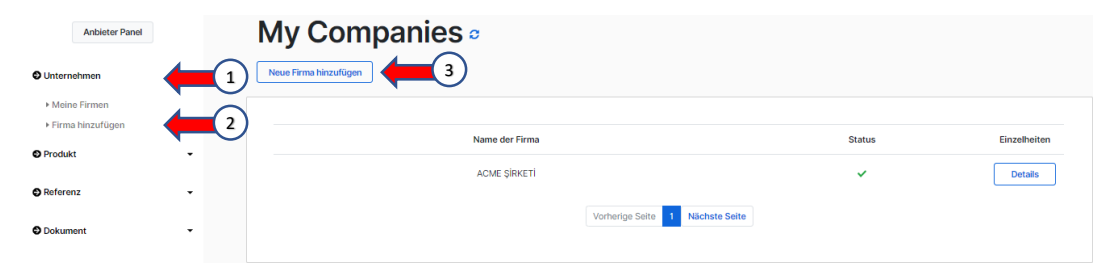

Geben Sie Ihre Unternehmensinformationen ein und klicken Sie auf die Schaltfläche "Weiter".

Handelsinformationen werden für Handelsbeziehungen gesammelt. Es wird Mitgliedern nicht angezeigt. Nachdem das Unternehmen hinzugefügt wurde, wird es zur Genehmigung durch den Manager gesendet.

| Info Nachdem das Unternehmen hinzugefügt wurde, wird es a<br>Administratorgenehmigung gesendet. | an die |
|-------------------------------------------------------------------------------------------------|--------|
| irmeninformation                                                                                |        |
| lame der Firma                                                                                  |        |
| Jermany                                                                                         |        |
| Baden-Württemberg                                                                               | •      |
| irmenanschrift                                                                                  |        |
|                                                                                                 |        |
| andelsinformationen                                                                             |        |
| Infol Die Handelsinformationen Ihres Unternehmens werden den Benutzern nich<br>angezeigt.       | rt     |
| Internehmenssteueramt                                                                           |        |
| Jnternehmenssteuer-ID                                                                           |        |
| landelsnummer des Unternehmens                                                                  |        |
| irmen-Mersis-Nummer                                                                             |        |
| IACE-Code des Unternehmens                                                                      |        |
| ontakt Informationen                                                                            |        |
| Unternehmenswebseite                                                                            |        |
| Firma Kontakt E-Mail                                                                            |        |
| ogo/Slogan                                                                                      |        |
| -∞-<br>Wählen Sie eine Datei aus.                                                               | Browse |
| Maximal: 1000px/1000px, 1MB                                                                     |        |
| Unternehmen-Slogan (Türkçe)                                                                     |        |
| Unternehmen-Slogan (English)                                                                    |        |
| Unternehmen-Slogan (Deutsch)                                                                    |        |
| Weiter                                                                                          |        |
|                                                                                                 |        |

**3.1.2** FIRMEN-DETAILS

i40 Markt

Gehen Sie zum Abschnitt "**Unternehmen**" im linken Navigationsbereich, klicken Sie auf "**Meine Firmen**" und dann auf die Schaltfläche "**Details**" rechts neben der Unternehmenszeile, die Sie Informationen eingeben und ändern möchten.

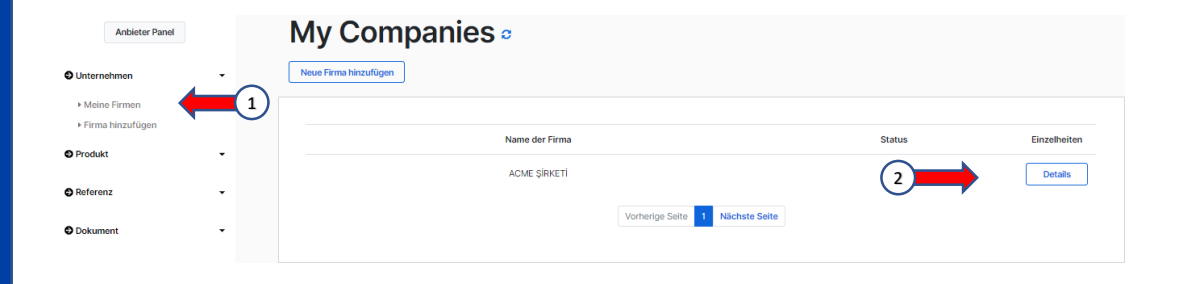

Geben Sie die Informationen in das Feld "**Unternehmens-Eigenschaften**" ein und klicken Sie auf die Schaltfläche «**Daten speichern**".

#### A Dieses Symbol zeigt an, dass das Profil Mängel aufweist.

|                | i40Markt Lösungen Pr<br>@Language                           | rojekte Preisgestaltung Uber uns Kontakt <b>mein Konto</b> |
|----------------|-------------------------------------------------------------|------------------------------------------------------------|
| Anbieter Panel | Unternehmens-Detai                                          | ls                                                         |
| O Unternehmen  | ACME ŞİRKETİ<br>Siehe das Unternehmen in der Öffentlichkeit |                                                            |
| • Produkt •    | •                                                           |                                                            |
| Referenz -     | Firmeninformation Unternehmens-Eigenschaften                | Unternehmens-Details<br>-                                  |
| O Dokument -   | Unternehmensprofil A                                        |                                                            |
|                | Unternehmen gegründet ( Jahr)?<br>gg.aa.yyyy                |                                                            |
|                | Afghanistan                                                 | ¢                                                          |
|                | Wählen Sie Stadt                                            | ¢                                                          |
|                | Anzahl der Angestellten                                     |                                                            |
|                | Hauptbüro                                                   |                                                            |
|                | Landesweit (Gesamt)                                         |                                                            |
|                | Weltweit (Gesamt)                                           |                                                            |

3.1.3 LOGO/SLOGAN

i40 Markt

Laden Sie Ihr Firmenlogo in das Feld LOGO im Bereich "Logo / Slogan" hoch. Geben Sie das SLOGAN Ihres Unternehmens in das Feld SLOGAN ein und klicken Sie auf die Schaltfläche «Daten speichern".

Das Fehlen von Logo und Slogan führt zur Negativitäten in der Benutzererfahrung des Portals. Bitte achten Sie auf die Anmeldung.

| Anbieter Panel | Unternehmens-Details                                                                                                |
|----------------|----------------------------------------------------------------------------------------------------|
| Unternehmen    | ACME ŞİRKETİ<br>Siehe das Unternehmen in der Öffentlichkeit                                                         |
| • Produkt      |                                                                                                    |
| Referenz •     | Firmeninformation Unternehmens-Eigenschaften Unternehmens-Details                                                   |
| O Dokument •   | Norre der Time<br>ACME ŞIRKETİ<br>Bilgi Tacrübe Güven<br>Firmen-Schlagwort (English)<br>Firmen-Schlagwort (Deutsch) |
|                | Sie haben ein Logo hochgeladen. Klicken Sie hier, um es anzuzeigen.                                                 |
|                | Wählen Sie eine Datei aus. Browse Maximal: 1000px/1000px, 1MB                                                       |
|                | Daten speichern                                                                                                    |

#### **3.1.4** zusätzliche dokumente

Geben Sie die Dokumente zu Ihrem Unternehmen in das Feld "**Dokument**" ein und klicken Sie auf die Schaltfläche "**Dokument hinzufügen**".

Sie können bis zu 5 Dokumente im PDF-Format mit maximal 5 MB hinzufügen. Dies können Unternehmenseinführungs- und Präsentationsdokumente sein. Dokumente über das Produkt und die Referenz sowie Erfolgsgeschichten sollten auf den Produkt- und Referenzseiten eingegeben werden.

| Anbieter Panel                                                   | Dokument Hinzufügen 🛛                                                                                     |
|------------------------------------------------------------------|----------------------------------------------------------------------------------------------------|
| Unternehmen -                                                    |                                                                                                    |
| Produkt -                                                        | Info Nachdem das Dokument hinzugefügt wurde, wird es zur Genehmigung durch den<br>Administrator gesendet. |
| Referenz                                                         | Info Pro Objekt können bis zu 5 Dateien hochgeladen werden.                                               |
| Dokument -                                                       | Unternehmen +                                                                                             |
| <ul> <li>Meine Dokumente</li> <li>Dokument hinzufügen</li> </ul> | ACME ŞÎRKETÎ +                                                                                            |
|                                                                  | Dokumentname (Titel)                                                                                      |
|                                                                  | Wählen Sie eine Datei aus. Browse                                                                         |
|                                                                  | Maximal: 5 MB, Nur: .PDF                                                                                  |
|                                                                  | Weiter                                                                                                    |

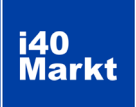

Sie können sehen, wie die von Ihnen eingegebenen Informationen aussehen, indem Sie auf den Text "**Siehe das Unternehmen in der Öffentlichkeit**" klicken.

Informationen werden nicht angezeigt, wenn Ihr Unternehmen nicht genehmigt wurde.

| Anbieter Panel                                                                                                    | Unternehmens-Details                                                 |          |
|----------------------------------------------------------------------------------------------------|----------------------------------------------------------------------|----------|
| O Unternehmen 🗸                                                                                                    | ACME ŞİRKETİ<br>Siehe das Unternehmen in der Öffentlichkeit          |          |
| • Produkt •                                                                                                    |                                                                      |          |
| ● Referenz                                                                                                    | Firmeninformation Unternehmens-Eigenschaften Unternehmens            | -Details |
| Dokument -                                                                                                    | Name der Firma<br>ACME ŞİRKETİ                                       |          |
|                                                                                                    | Firmen-Schlagwort (Türkçe)<br>Bilgi Tecrübe Güven                    |          |
|                                                                                                    | Firmen-Schlagwort (English)                                          |          |
|                                                                                                    | Firmen-Schlagwort (Deutsch)                                          |          |
|                                                                                                    | Sie haben ein Logo hochgeladen. Klicken Sie hier, um es anzuzeigen.  |          |
|                                                                                                    | Wählen Sie eine Datei aus.                                           | Browse   |
|                                                                                                    | Maximal: 1000px/1000px, 1MB                                          |          |
|                                                                                                    | Daten speichern                                                      |          |
| i40Markt                                                                                                    | Lösungen Projekte Preisgestaltung Über uns Kontakt <b>meis Konto</b> |          |
| <ul> <li>A rationals</li> </ul>                                                                                                    | <b>EXAMPLE SIRKETI</b><br>Bigi Tecribe Güven                         |          |
| Timotypol<br>Toudadunof<br>Grundwiss<br>Webseite: www.edice<br>E-Mail:contactigestoc<br>Londi Tă<br>Stedt: Istanbul<br>Adresse: Kozystağı | Beforenzgenfil Zustiztische Dokumende<br>En<br>nter.com<br>enter.com |          |

# Produktinformationen

**3.2.1.** PRODUKT HINZUFÜGEN

i40 Markt

Gehen Sie im linken Navigationsbereich zum Abschnitt "**Produkt**", klicken Sie auf "**Meine Produkte**" und dann auf "**Neues Produkt hinzufügen**".

|                    | i40<br>° | Markt                    | Lösungen | Projekte | Preisgestaltung  | Uber uns   | Kontakt | mein Konto |        |         |  |
|--------------------|----------|--------------------------|----------|----------|------------------|------------|---------|------------|--------|---------|--|
| Anbieter Panel     |          | Meine Proc               | lukte 🛛  |          |                  |            |         |            |        |         |  |
| O Unternehmen      | •        | Neues Produkt hinzufügen | 3        |          |                  |            |         |            |        |         |  |
| Produkt            | -        | 1                        |          |          |                  |            |         |            |        |         |  |
| ▶ Meine Produkte   |          | Produkt                  | tname    |          | Ur               | nternehmen |         | s          | itatus | Detail  |  |
| Produkt hinzufügen |          | ACME PR                  | ODUCT    |          | AC               | ME ŞİRKETİ |         |            | 0      | Details |  |
| Referenz           | •        |                          |          |          |                  |            |         |            |        |         |  |
|                    |          |                          |          | V        | orherige Seite 1 | Nächste Se | ite     |            |        |         |  |

Wählen Sie die Firma aus, zu der das Produkt hinzugefügt werden soll, geben Sie den Produktnamen ein, wählen Sie die Hauptkategorie aus und klicken Sie auf die Schaltfläche "**Weiter**".

Für jedes Produkt kann nur eine Kategorie bestimmt werden. Die Hauptkategorie ist kritisch, da sie beim Filtern verwendet wird. Wenn Sie nicht sicher sind, zu welcher Kategorie das Produkt gehört, verwenden Sie das Feld "Nach Kategorie filtern".

Beispielsweise sind Softwareprodukte wie ERP, MES in der Kategorie "Systemintegration" enthalten. Wenn Sie das Wort "MES" in das Feld "Nach Kategorie filtern" eingeben, listet das System die entsprechenden Kategoriefelder für Sie auf.

| Wählen Sie Eirma             |  |        |    |
|------------------------------|--|--------|----|
| Wallen Sie Filma             |  |        |    |
| Produktname                  |  |        |    |
| ogo                          |  |        | 21 |
| Wählen Sie eine Datei aus.   |  | Browse |    |
| Maximal: 1000px/1000px, 1MB  |  |        |    |
| Produkt-Slogan (Türkçe)      |  |        |    |
| Produkt-Slogan (English)     |  |        |    |
| Filterkategorie nach Eingabe |  |        |    |
|                              |  |        |    |

Produkt hinzufügen a

#### i40 Markt

### Produktinformationen

**3.2.2.** BESTİMMUNG DER PRODUKT-KATEGORIE Nachdem die Kategorie ausgewählt wurde, werden die Kriterien für diese Kategorie aufgelistet. Definieren Sie die Funktionen Ihres Produkts unter der entsprechenden Kategorieüberschrift und klicken Sie auf die Schaltfläche "**Weiter**".

| Fachgebiete         End-to-End-Lösung         Bedarfsanalyse und Anforderungserfassung         Architektur Design und Entwicklung         IoT-IIoT-Softwareentwicklung         IoT-IIoT-Anwendungsentwicklung         IoT-IIoT-Integration         IoT-IIoT-Netzwerk         IoT-IIoT-Datenverwaltung         Sensor & Aktor         Kommunikationsprotokolle         Kommunikationsgeräte         Beratung         Anvendungsunterstützung         IoT-IIoT-Data Analytics         Rapid Prototyping         Marktreife IoT-Produktgestaltung und -entwicklung (industriell)         IoT-IIoT-Sicherheit         Aufbau von IoT-IIoT-Plattformen         Big Data, Analytics, AI, Machine Learning für die IoT-Umgebung         Edge Devices & Management         Nachrüstung / Modernisierung                             | Ľ  | ······································                          |
|----------------------------------------------------------------------------------------------------|----|-----------------------------------------------------------------|
| <ul> <li>End-to-End-Lösung</li> <li>Bedarfsanalyse und Anforderungserfassung</li> <li>Architektur Design und Entwicklung</li> <li>IoT-IIoT-Softwareentwicklung</li> <li>IoT-IIoT-Anwendungsentwicklung</li> <li>IoT-IIoT-Integration</li> <li>IoT-IIoT-Netzwerk</li> <li>IoT-IIoT-Datenverwaltung</li> <li>Sensor &amp; Aktor</li> <li>Kommunikationsprotokolle</li> <li>Kommunikationsgeräte</li> <li>Beratung</li> <li>Anwendungsunterstützung</li> <li>IoT-IIoT-Data Analytics</li> <li>Rapid Prototyping</li> <li>Marktreife IoT-Produktgestaltung und -entwicklung (industriell)</li> <li>IoT-IIoT-Sicherheit</li> <li>Aufbau von IoT-IIoT-Plattformen</li> <li>Big Data, Analytics, AI, Machine Learning für die IoT-Umgebung</li> <li>Edge Devices &amp; Management</li> <li>Nachrüstung / Modernisierung</li> </ul> | Fa | chgebiete                                                       |
| Bedarfsanalyse und Anforderungserfassung         Architektur Design und Entwicklung         IoT-IIoT-Softwareentwicklung         IoT-IIoT-Anwendungsentwicklung         IoT-IIoT-Integration         IoT-IIoT-Netzwerk         IoT-IIoT-Datenverwaltung         Sensor & Aktor         Kommunikationsprotokolle         Kommunikationsgeräte         Beratung         Anvendungsunterstützung         IoT-IIoT-Data Analytics         Rapid Prototyping         Marktreife IoT-Produktgestaltung und -entwicklung (industriell)         IoT-IIoT-Sicherheit         Aufbau von IoT-IIoT-Plattformen         Big Data, Analytics, AI, Machine Learning für die IoT-Umgebung         Edge Devices & Management         Nachrüstung / Modernisierung                                                                           |    | End-to-End-Lösung                                               |
| Architektur Design und Entwicklung         IoT-IIoT-Softwareentwicklung         IoT-IIoT-Anwendungsentwicklung         IoT-IIoT-Anwendungsentwicklung         IoT-IIoT-Integration         IoT-IIoT-Netzwerk         IoT-IIoT-Gateways         IoT-IIoT-Datenverwaltung         Sensor & Aktor         Kommunikationsprotokolle         Kommunikationsgeräte         Beratung         Anvendungsunterstützung         IoT-IIoT-Data Analytics         Rapid Prototyping         Marktreife IoT-Produktgestaltung und -entwicklung (industriell)         IoT-IIoT-Sicherheit         Aufbau von IoT-IIoT-Plattformen         Big Data, Analytics, AI, Machine Learning für die IoT-Umgebung         Edge Devices & Management         Nachrüstung / Modernisierung                                                           |    | Bedarfsanalyse und Anforderungserfassung                        |
| <ul> <li>IoT-IIoT-Softwareentwicklung</li> <li>IoT-IIoT-Anwendungsentwicklung</li> <li>IoT-IIoT-Integration</li> <li>IoT-IIoT-Netzwerk</li> <li>IoT-IIoT-Gateways</li> <li>IoT-IIoT-Datenverwaltung</li> <li>Sensor &amp; Aktor</li> <li>Kommunikationsprotokolle</li> <li>Kommunikationsgeräte</li> <li>Beratung</li> <li>Anwendungsunterstützung</li> <li>IoT-IIoT-Data Analytics</li> <li>Rapid Prototyping</li> <li>Marktreife IoT-Produktgestaltung und -entwicklung (industriell)</li> <li>IoT-IIoT-Sicherheit</li> <li>Aufbau von IoT-IIoT-Plattformen</li> <li>Big Data, Analytics, AI, Machine Learning für die IoT-Umgebung</li> <li>Edge Devices &amp; Management</li> <li>Nachrüstung / Modernisierung</li> </ul>                                                                                               |    | Architektur Design und Entwicklung                              |
| <ul> <li>IoT-IIoT-Anwendungsentwicklung</li> <li>IoT-IIoT-Integration</li> <li>IoT-IIoT-Netzwerk</li> <li>IoT-IIoT-Gateways</li> <li>IoT-IIoT-Datenverwaltung</li> <li>Sensor &amp; Aktor</li> <li>Kommunikationsprotokolle</li> <li>Kommunikationsgeräte</li> <li>Beratung</li> <li>Anwendungsunterstützung</li> <li>IoT-IIoT-Data Analytics</li> <li>Rapid Prototyping</li> <li>Marktreife IoT-Produktgestaltung und -entwicklung (kommerziell)</li> <li>IoT-IIoT-Sicherheit</li> <li>Aufbau von IoT-IIoT-Plattformen</li> <li>Big Data, Analytics, AI, Machine Learning für die IoT-Umgebung</li> <li>Edge Devices &amp; Management</li> <li>Nachrüstung / Modernisierung</li> </ul>                                                                                                    |    | IoT-IIoT-Softwareentwicklung                                    |
| <ul> <li>IoT-IIoT-Integration</li> <li>IoT-IIoT-Netzwerk</li> <li>IoT-IIoT-Gateways</li> <li>IoT-IIoT-Datenverwaltung</li> <li>Sensor &amp; Aktor</li> <li>Kommunikationsprotokolle</li> <li>Kommunikationsgeräte</li> <li>Beratung</li> <li>Anwendungsunterstützung</li> <li>IoT-IIoT-Data Analytics</li> <li>Rapid Prototyping</li> <li>Marktreife IoT-Produktgestaltung und -entwicklung (kommerziell)</li> <li>Marktreife IoT-Produktgestaltung und -entwicklung (industriell)</li> <li>IoT-IIoT-Sicherheit</li> <li>Aufbau von IoT-IIoT-Plattformen</li> <li>Big Data, Analytics, AI, Machine Learning für die IoT-Umgebung</li> <li>Edge Devices &amp; Management</li> <li>Nachrüstung / Modernisierung</li> </ul>                                                                                                    |    | IoT-IIoT-Anwendungsentwicklung                                  |
| <ul> <li>IoT-IIoT-Netzwerk</li> <li>IoT-IIoT-Gateways</li> <li>IoT-IIoT-Datenverwaltung</li> <li>Sensor &amp; Aktor</li> <li>Kommunikationsprotokolle</li> <li>Kommunikationsgeräte</li> <li>Beratung</li> <li>Anwendungsunterstützung</li> <li>IoT-IIoT-Data Analytics</li> <li>Rapid Prototyping</li> <li>Marktreife IoT-Produktgestaltung und -entwicklung (kommerziell)</li> <li>Marktreife IoT-Produktgestaltung und -entwicklung (industriell)</li> <li>IoT-IIoT-Sicherheit</li> <li>Aufbau von IoT-IIoT-Plattformen</li> <li>Anpassen vorhandener IoT-IIoT-Plattformen</li> <li>Big Data, Analytics, AI, Machine Learning für die IoT-Umgebung</li> <li>Edge Devices &amp; Management</li> <li>Nachrüstung / Modernisierung</li> </ul>                                                                               |    | IoT-IIoT-Integration                                            |
| <ul> <li>IoT-IIoT-Gateways</li> <li>IoT-IIoT-Datenverwaltung</li> <li>Sensor &amp; Aktor</li> <li>Kommunikationsprotokolle</li> <li>Kommunikationsgeräte</li> <li>Beratung</li> <li>Anwendungsunterstützung</li> <li>IoT-IIoT-Data Analytics</li> <li>Rapid Prototyping</li> <li>Marktreife IoT-Produktgestaltung und -entwicklung (kommerziell)</li> <li>Marktreife IoT-Produktgestaltung und -entwicklung (industriell)</li> <li>IoT-IIoT-Sicherheit</li> <li>Aufbau von IoT-IIoT-Plattformen</li> <li>Big Data, Analytics, AI, Machine Learning für die IoT-Umgebung</li> <li>Edge Devices &amp; Management</li> <li>Nachrüstung / Modernisierung</li> </ul>                                                                                                    |    | IoT-IIoT-Netzwerk                                               |
| <ul> <li>IoT-IIoT-Datenverwaltung</li> <li>Sensor &amp; Aktor</li> <li>Kommunikationsprotokolle</li> <li>Kommunikationsgeräte</li> <li>Beratung</li> <li>Anwendungsunterstützung</li> <li>IoT-IIoT-Data Analytics</li> <li>Rapid Prototyping</li> <li>Marktreife IoT-Produktgestaltung und -entwicklung (kommerziell)</li> <li>Marktreife IoT-Produktgestaltung und -entwicklung (industriell)</li> <li>IoT-IIoT-Sicherheit</li> <li>Aufbau von IoT-IIoT-Plattformen</li> <li>Big Data, Analytics, AI, Machine Learning für die IoT-Umgebung</li> <li>Edge Devices &amp; Management</li> <li>Nachrüstung / Modernisierung</li> </ul>                                                                                                    |    | IoT-IIoT-Gateways                                               |
| Sensor & Aktor         Kommunikationsprotokolle         Kommunikationsgeräte         Beratung         Anwendungsunterstützung         IoT-IIoT-Data Analytics         Rapid Prototyping         Marktreife IoT-Produktgestaltung und -entwicklung (kommerziell)         Marktreife IoT-Produktgestaltung und -entwicklung (industriell)         IoT-IIoT-Sicherheit         Aufbau von IoT-IIoT-Plattformen         Big Data, Analytics, AI, Machine Learning für die IoT-Umgebung         Edge Devices & Management         Nachrüstung / Modernisierung                                                                                                    |    | IoT-IIoT-Datenverwaltung                                        |
| Kommunikationsprotokolle         Kommunikationsgeräte         Beratung         Anwendungsunterstützung         IoT-IIoT-Data Analytics         Rapid Prototyping         Marktreife IoT-Produktgestaltung und -entwicklung (kommerziell)         Marktreife IoT-Produktgestaltung und -entwicklung (industriell)         IoT-IIoT-Sicherheit         Aufbau von IoT-IIoT-Plattformen         Anpassen vorhandener IoT-IIoT-Plattformen         Big Data, Analytics, AI, Machine Learning für die IoT-Umgebung         Edge Devices & Management         Nachrüstung / Modernisierung                                                                                                    |    | Sensor & Aktor                                                  |
| Kommunikationsgeräte         Beratung         Anwendungsunterstützung         IoT-IIoT-Data Analytics         Rapid Prototyping         Marktreife IoT-Produktgestaltung und -entwicklung (kommerziell)         Marktreife IoT-Produktgestaltung und -entwicklung (industriell)         IoT-IIoT-Sicherheit         Aufbau von IoT-IIoT-Plattformen         Anpassen vorhandener IoT-IIoT-Plattformen         Big Data, Analytics, AI, Machine Learning für die IoT-Umgebung         Edge Devices & Management         Nachrüstung / Modernisierung                                                                                                    |    | Kommunikationsprotokolle                                        |
| Beratung         Anwendungsunterstützung         IoT-IIoT-Data Analytics         Rapid Prototyping         Marktreife IoT-Produktgestaltung und -entwicklung (kommerziell)         Marktreife IoT-Produktgestaltung und -entwicklung (industriell)         IoT-IIoT-Sicherheit         Aufbau von IoT-IIoT-Plattformen         Big Data, Analytics, AI, Machine Learning für die IoT-Umgebung         Edge Devices & Management         Nachrüstung / Modernisierung                                                                                                    |    | Kommunikationsgeräte                                            |
| <ul> <li>Anwendungsunterstützung</li> <li>IoT-IIoT-Data Analytics</li> <li>Rapid Prototyping</li> <li>Marktreife IoT-Produktgestaltung und -entwicklung (kommerziell)</li> <li>Marktreife IoT-Produktgestaltung und -entwicklung (industriell)</li> <li>IoT-IIoT-Sicherheit</li> <li>Aufbau von IoT-IIoT-Plattformen</li> <li>Anpassen vorhandener IoT-IIoT-Plattformen</li> <li>Big Data, Analytics, AI, Machine Learning für die IoT-Umgebung</li> <li>Edge Devices &amp; Management</li> <li>Nachrüstung / Modernisierung</li> </ul>                                                                                                    |    | Beratung                                                        |
| <ul> <li>IoT-IIoT-Data Analytics</li> <li>Rapid Prototyping</li> <li>Marktreife IoT-Produktgestaltung und -entwicklung (kommerziell)</li> <li>Marktreife IoT-Produktgestaltung und -entwicklung (industriell)</li> <li>IoT-IIoT-Sicherheit</li> <li>Aufbau von IoT-IIoT-Plattformen</li> <li>Anpassen vorhandener IoT-IIoT-Plattformen</li> <li>Big Data, Analytics, AI, Machine Learning für die IoT-Umgebung</li> <li>Edge Devices &amp; Management</li> <li>Nachrüstung / Modernisierung</li> </ul>                                                                                                    |    | Anwendungsunterstützung                                         |
| Rapid Prototyping         Marktreife IoT-Produktgestaltung und -entwicklung (kommerziell)         Marktreife IoT-Produktgestaltung und -entwicklung (industriell)         IoT-IIoT-Sicherheit         Aufbau von IoT-IIoT-Plattformen         Anpassen vorhandener IoT-IIoT-Plattformen         Big Data, Analytics, AI, Machine Learning für die IoT-Umgebung         Edge Devices & Management         Nachrüstung / Modernisierung                                                                                                    |    | IoT-IIoT-Data Analytics                                         |
| <ul> <li>Marktreife IoT-Produktgestaltung und -entwicklung (kommerziell)</li> <li>Marktreife IoT-Produktgestaltung und -entwicklung (industriell)</li> <li>IoT-IIoT-Sicherheit</li> <li>Aufbau von IoT-IIoT-Plattformen</li> <li>Anpassen vorhandener IoT-IIoT-Plattformen</li> <li>Big Data, Analytics, AI, Machine Learning für die IoT-Umgebung</li> <li>Edge Devices &amp; Management</li> <li>Nachrüstung / Modernisierung</li> </ul>                                                                                                    |    | Rapid Prototyping                                               |
| <ul> <li>Marktreife IoT-Produktgestaltung und -entwicklung (industriell)</li> <li>IoT-IIoT-Sicherheit</li> <li>Aufbau von IoT-IIoT-Plattformen</li> <li>Anpassen vorhandener IoT-IIoT-Plattformen</li> <li>Big Data, Analytics, AI, Machine Learning für die IoT-Umgebung</li> <li>Edge Devices &amp; Management</li> <li>Nachrüstung / Modernisierung</li> </ul>                                                                                                    |    | Marktreife IoT-Produktgestaltung und -entwicklung (kommerziell) |
| IoT-IIoT-Sicherheit     Aufbau von IoT-IIoT-Plattformen     Anpassen vorhandener IoT-IIoT-Plattformen     Big Data, Analytics, AI, Machine Learning für die IoT-Umgebung     Edge Devices & Management     Nachrüstung / Modernisierung                                                                                                    |    | Marktreife IoT-Produktgestaltung und -entwicklung (industriell) |
| Aufbau von IoT-IIoT-Plattformen     Anpassen vorhandener IoT-IIoT-Plattformen     Big Data, Analytics, AI, Machine Learning für die IoT-Umgebung     Edge Devices & Management     Nachrüstung / Modernisierung                                                                                                    |    | IoT-IIoT-Sicherheit                                             |
| Anpassen vorhandener IoT-IIoT-Plattformen Big Data, Analytics, AI, Machine Learning für die IoT-Umgebung Edge Devices & Management Nachrüstung / Modernisierung                                                                                                    |    | Aufbau von IoT-IIoT-Plattformen                                 |
| <ul> <li>Big Data, Analytics, AI, Machine Learning für die IoT-Umgebung</li> <li>Edge Devices &amp; Management</li> <li>Nachrüstung / Modernisierung</li> </ul>                                                                                                    |    | Anpassen vorhandener IoT-IIoT-Plattformen                       |
| Edge Devices & Management     Nachrüstung / Modernisierung                                                                                                    |    | Big Data, Analytics, AI, Machine Learning für die IoT-Umgebung  |
| Nachrüstung / Modernisierung                                                                                                    |    | Edge Devices & Management                                       |
|                                                                                                    |    | Nachrüstung / Modernisierung                                    |
| Weiter                                                                                                    |    | Weiter                                                          |

# **Produktinformationen**

**3.2.3.** PRODUKT-DETAILS

Geben Sie die detaillierten Kriterien für das Produkt ein und klicken Sie auf die Schaltfläche «**Daten speichern**".

**Δ** Dieses Symbol zeigt an, dass das Profil Mängel aufweist.

| Pro                          | Produktdetails                                                                            |   |  |  |  |  |  |
|------------------------------|-------------------------------------------------------------------------------------------|---|--|--|--|--|--|
| ACME I<br>Siehe o<br>Siehe o | PRODUCT<br>Jas Unternehmen in der Öffentlichkeit<br>Jas Unternehmen in der Öffentlichkeit |   |  |  |  |  |  |
|                              | Produktinformation Produkteigenschaften Produktdetails                                    |   |  |  |  |  |  |
|                              | Allgemeine Angaben A                                                                      |   |  |  |  |  |  |
|                              | Lösung-Kategorie A                                                                        |   |  |  |  |  |  |
|                              | Unternehmenstypen & Branchensegmente A                                                    |   |  |  |  |  |  |
|                              | Zielgruppen & Projektcharakteristik A                                                     |   |  |  |  |  |  |
|                              | <ul> <li>Systemtechnik (Software, Data) A</li> </ul>                                      |   |  |  |  |  |  |
|                              | Daten speichern                                                                           | - |  |  |  |  |  |

#### **3.2.4.** LOGO/SLOGAN

Laden Sie Ihr Produktlogo in das Feld LOGO im Bereich «**Produktdetails**" hoch. Geben Sie das SLOGAN Ihres Produkts in das Feld SLOGAN ein und klicken Sie auf die Schaltfläche «**Daten peichern**".

Das Fehlen von Logo und Slogan führt zur Negativitäten in der Benutzererfahrung des Portals. Bitte achten Sie auf die Anmeldung.

#### Produktdetails

| Produktinformation          | Produkteigenschaften | Produktdetails |        |
|-----------------------------|----------------------|----------------|--------|
| Produktname<br>ACME PRODUCT |                      |                |        |
| Produkt-Schlagwort (1       | ïürkçe)              |                |        |
| Produkt-Schlagwort (E       | Inglish)             |                |        |
| Produkt-Schlagwort (        | Deutsch)             |                |        |
| Sie haben noch kein l       | .ogo hochgeladen.    |                |        |
| Milhies Classics Datal      | 9110                 |                | Browse |

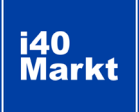

## Produktinformationen

**3.2.5.** ZUSÄTZLICHE DOKUMENTE Geben Sie die Dokumente zu Ihrem Produkt in das Feld "**Zusätzliches Dokument**" ein und klicken Sie auf die Schaltfläche "**Dokument hochladen**".

Sie können bis zu 5 Dokumente im PDF-Format mit maximal 5 MB hinzufügen. Dies können Produkteinführungs- und Präsentationsdokumente sein. Dokumente zu Referenzen und Erfolgsgeschichten sollten auf den Referenzseiten eingegeben werden.

| Anbieter Panel | Produktdetails                                                                                             |  |  |  |
|----------------|----------------------------------------------------------------------------------------------------|--|--|--|
| Jnternehmen 🔻  | ACME PRODUCT<br>Siehe das Unternehmen in der Öffentlichkeit<br>Siehe das Unternehmen in der Öffentlichkeit |  |  |  |
| Produkt 🗸 🗸    |                                                                                                    |  |  |  |
| Referenz 👻     | Produktinformation Produkteigenschaften Produktdetails                                                     |  |  |  |
| Dokument -     | Produkt-schlagwort (Türkçe) Produkt-Schlagwort (English) Produkt-Schlagwort (Deutsch)                      |  |  |  |
|                | Sie haben noch kein Logo hochgeladen.                                                                      |  |  |  |
|                | Wählen Sie eine Datei aus. Browse                                                                          |  |  |  |
|                | Maximal: 1000px/1000px, 1MB                                                                                |  |  |  |
|                | Daten speichern                                                                                            |  |  |  |

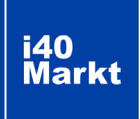

#### Referenzinformationen

**3.3.1.** Referenz Hinzufügen Gehen Sie zum Abschnitt "**Referenz**" im linken Navigationsbereich, klicken Sie auf "Meine Referenzen" und dann auf die Schaltfläche "**Neue Referenz hinzufügen**".

|                                                                   |   | i40Markt<br>@Language | Lösungen Projekte | Preisgestaltung Uber uns    | Kontakt mein Konto |        |              |
|-------------------------------------------------------------------|---|-----------------------|-------------------|-----------------------------|--------------------|--------|--------------|
| Anbieter Panel                                                    | ÷ | Meine Refer           | enzen ¤           |                             |                    |        |              |
| Produkt                                                           | • |                       |                   |                             |                    |        |              |
| Referenz                                                          | - | Referenzname          | Unternehmen       |                             | Produkt            | Status | Einzelheiten |
| <ul> <li>Meine Referenzen</li> <li>Referenz hinzufügen</li> </ul> |   | 2 XYZ                 | ACME ŞİRKETİ      | /orherige Seite 1 Nächste S | ACME PRODUCT       | c      | Details      |
| Dokument                                                          | • |                       |                   |                             |                    |        |              |

Geben Sie einen Referenznamen an. (Normalerweise wird der Name der Referenzfirma verwendet). Wählen Sie das Produkt aus, für das Sie die Referenz zugewiesen haben, und bestimmen Sie den Referenzanzeigetyp. Klicken Sie auf die Schaltfläche «Weiter».

Der Referenzanzeigetyp bestimmt, in welchem Detail die von Ihnen eingegebenen Referenzinformationen angezeigt werden. Sie können nur Logo, Logo und Unternehmensinformationen, Logo, Unternehmen, Kontaktpersoneninformationen auswählen oder die Option "Keine" auswählen, um nur mit Namen zu veröffentlichen.

#### Referenz hinzufügen 🛛

| Info Nachdem die Referenz hinzugefügt wurde, wird sie an die<br>Administratorgenehmigung gesendet.                                                         |                       |
|----------------------------------------------------------------------------------------------------|-----------------------|
| Geben Sie einen Referenznamen ein                                                                                                    |                       |
| Wählen Sie Produkt (als Referenz)                                                                                                    | \$                    |
|                                                                                                    |                       |
| Wählen Sie Listing Type                                                                                                    | ¢                     |
| Wählen Sie Listing Type Die Genehmigung wurde von der Referenzgesellschaft bei der Veröff Referenzinformationen eingeholt.                                 | ¢<br>entlichung von   |
| Wählen Sie Listing Type Die Genehmigung wurde von der Referenzgesellschaft bei der Veröff Referenzinformationen eingeholt. Logo                            | ¢                     |
| Wählen Sie Listing Type Die Genehmigung wurde von der Referenzgesellschaft bei der Veröff Referenzinformationen eingeholt. Logo Wählen Sie eine Datei aus. | entlichung von Browse |

**3.3.2.** veröffentlichungseinstellen

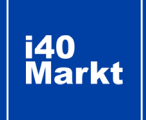

#### Referenzinformationen

**3.3.3.** REFERENZ-DETAILS Geben Sie im linken Navigationsbereich den Abschnitt "**Referenz**" ein, "**Meine Referenzen**" und klicken Sie in der entsprechenden Referenzzeile auf die Schaltfläche "**Details**".

|                |   | i40Markt<br>@Language    | Lösungen Projekte Preisgestaltun | g Uber uns Kontakt <b>mein Konto</b> |        |              |
|----------------|---|--------------------------|----------------------------------|--------------------------------------|--------|--------------|
| Anbieter Panel |   | Meine Referen            | zen º                            |                                      |        |              |
| O Unternehmen  | • | Neue Referenz hinzufügen |                                  |                                      |        |              |
| Produkt        | • |                          |                                  |                                      |        |              |
| Poforon        |   | Referenzname             | Unternehmen                      | Produkt                              | Status | Einzelheiten |
| Referenz       |   | XYZ                      | ACME ŞİRKETİ                     | ACME PRODUCT                         | 0      | Details      |
| Obditient      |   |                          | Vorherige Seite                  | 1 Nächste Seite                      |        |              |

**3.3.4.** LOGO/SLOGAN

3.3.5.

ZUSÄTZLICHE DOKUMENTE Wenn Sie Referenzdetails, Logo- und Anzeigetypeinstellungen haben, geben Sie zusätzliche Dokumente (wie Projektinformationen, Erfolgsgeschichte) in die entsprechenden Felder ein.

Der Referenzanzeigetyp bestimmt, in welchem Detail die von Ihnen eingegebenen Referenzinformationen angezeigt werden. Sie können Ihre Informationseinträge für diesen Anzeigetyp geeignet machen.

|                      | 1                 |                 |
|----------------------|-------------------|-----------------|
| eferenzinformationen | Referenzattribute | Referenzdetails |
| Referenzkund         | de 🛕              |                 |
| Kontaktinform        | nationen 🛕        |                 |
| Name                 |                   |                 |
| Nachname             |                   |                 |
| Position             |                   |                 |
| Telefonnummer        |                   |                 |
| Email                |                   |                 |
|                      |                   |                 |